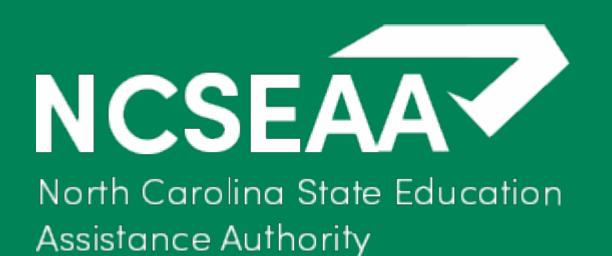

# NCSEAA Training Academic Status Reporting (ASR)

Michelle Hemmer, NCSEAA

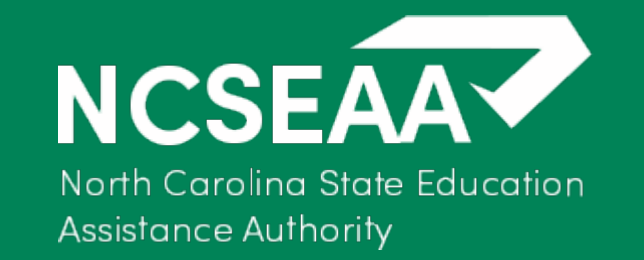

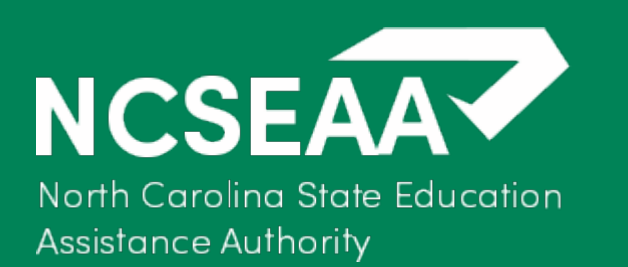

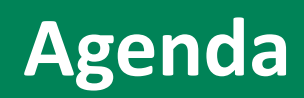

- What is Academic Status Reporting (ASR)
- Steps to complete the ASR process

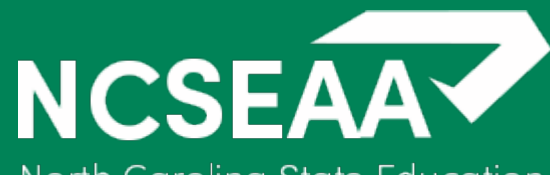

North Carolina State Education Assistance Authority

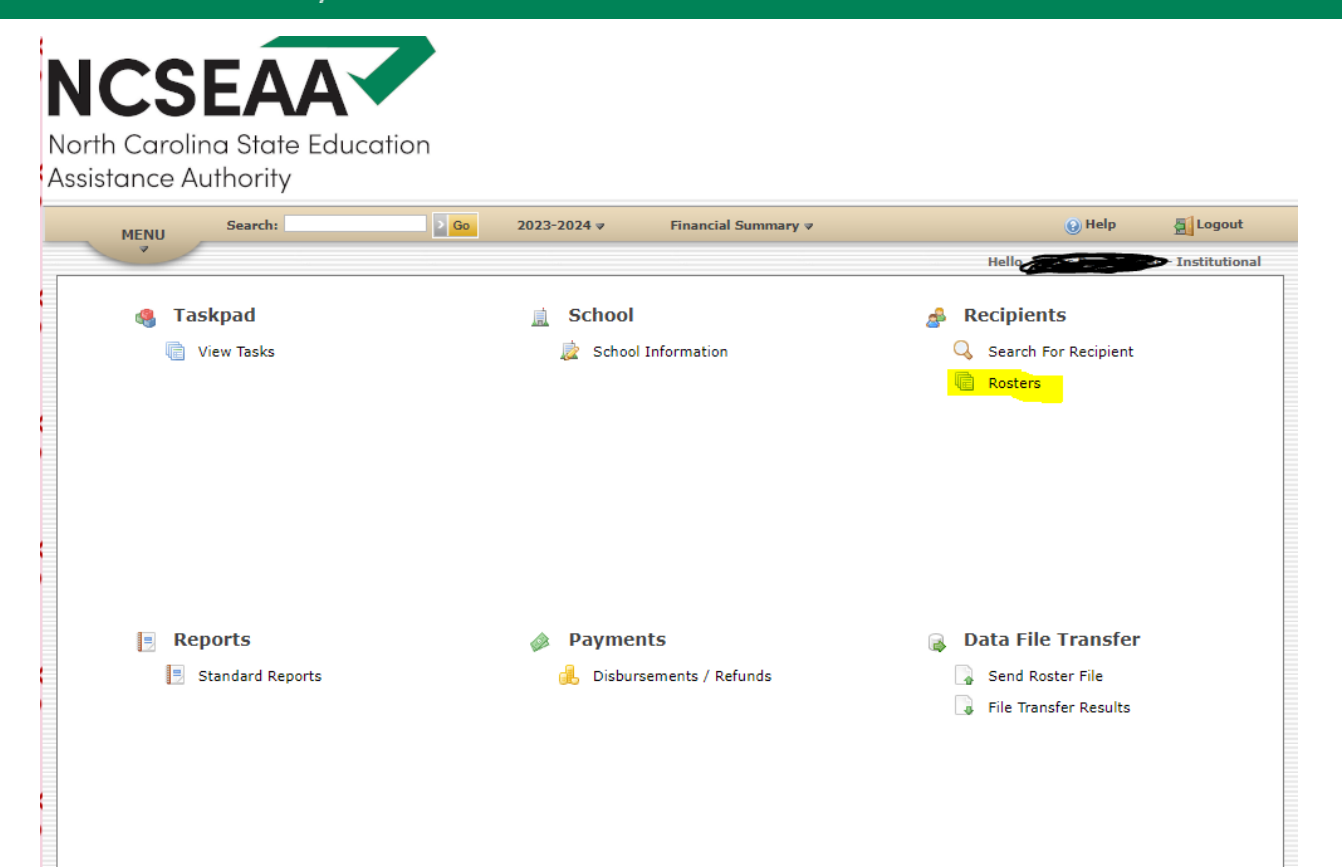

Certifying Official will access their NCSEAA MyPortal account.

Once logged in click Rosters.

#### 🌼 Options

🥪 My Profile

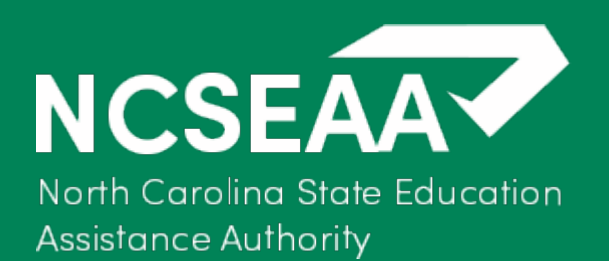

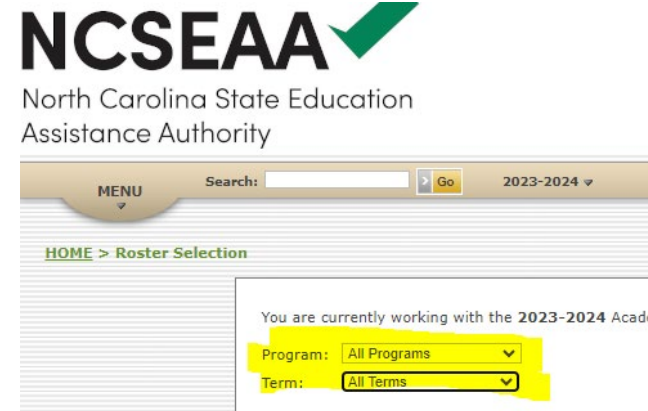

|                           |                                                              |                               |                  | Hello                  |
|---------------------------|--------------------------------------------------------------|-------------------------------|------------------|------------------------|
| You an<br>Progra<br>Term: | e currently working with the <b>2023-2024</b> Academic Year. |                               |                  |                        |
|                           |                                                              | View<br>and<br>Print<br>(PDF) | Update<br>Online | Download<br>File (CSV) |
| 0                         | Certification                                                | PDF                           | <u>Online</u>    | Download               |
| 0                         | Academic Status Report                                       | PDF                           | Online           | Download               |
| Info                      | ormational Rosters                                           | View                          | View             | Download               |
|                           |                                                              | Print<br>(PDF)                | Online           | File (CSV)             |
| 0                         | Offered and Certified                                        | PDF                           | Online           | Download               |
|                           | Certified and Not Paid                                       | PDF                           | Online           | Download               |
| 0                         | Paid                                                         | PDF                           | Online           | Download               |
| 0                         | Refund Due                                                   | PDF                           | Online           | Download               |
|                           |                                                              |                               |                  |                        |

Financial Summary 🔻

🕑 Help

355

#### **Recommendation:**

**Program:** Select All Programs **Term:** Select All Terms

\*This will ensure you capture all the correct students.

### **Select Academic Status Report & Online**

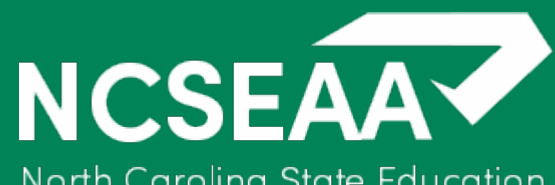

North Carolina State Education Assistance Authority

| MENU           | Search:                            | 2 Go          | 2023-2024 🛛 | Financial Summary 🔻 | 😣 Help                   | Logout         |
|----------------|------------------------------------|---------------|-------------|---------------------|--------------------------|----------------|
|                | F                                  |               |             |                     | Hello, James Pendergrass | - Institutiona |
| IOME > Roster  | <u>Selection</u> > Roster          |               |             |                     |                          |                |
| Roster:        | Academic Status<br>Report Roster   |               |             |                     |                          |                |
| Campus:        | North Carolina State<br>University |               |             |                     |                          |                |
| Program:       | All Programs                       |               |             |                     |                          |                |
| Academic Year: | 2023-2024                          |               |             |                     |                          |                |
| Term:          | All Terms                          |               |             |                     |                          |                |
| Previous Page  | e 1 V Next (expand all) (          | contract all) |             |                     |                          |                |
|                |                                    |               | Spring T    | erm 2               |                          | (view)         |
|                |                                    |               | Spring T    | erm 2               |                          | (view)         |
|                |                                    |               | Spring T    | erm 2               |                          | (view)         |
|                |                                    |               | Spring T    | erm 2               |                          | (view)         |
|                |                                    |               | Spring T    | erm 2               |                          | (view)         |
|                |                                    |               | Spring T    | erm 2               |                          | (view)         |
|                |                                    |               | Spring T    | erm 2               |                          | (view)         |
|                |                                    |               | Spring T    | erm 2               |                          | (view)         |
|                |                                    |               | Spring T    | erm 2               |                          | (view)         |
|                |                                    |               | Spring T    | erm 2               |                          | (view)         |
|                |                                    |               | Spring T    | erm 2               |                          | (view)         |
| Provious Page  | 1 V Nevt (evpand all)              | contract all) |             | Save All            |                          |                |

## Detail into the student by selecting the (+) next to the SSN of the student.

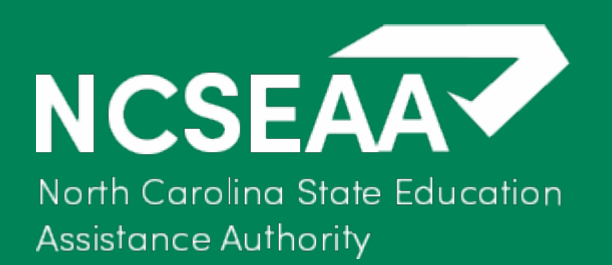

| HOME > Roster Selection > Roster              |                                      |                                 |                      |                       |                        |               |  |
|-----------------------------------------------|--------------------------------------|---------------------------------|----------------------|-----------------------|------------------------|---------------|--|
|                                               |                                      |                                 |                      |                       |                        |               |  |
| Roster:                                       | Academic Status<br>Report Roster     |                                 |                      |                       |                        |               |  |
| Campus:                                       | All Campuses                         |                                 |                      |                       |                        |               |  |
| Program:                                      | All Programs                         |                                 |                      |                       |                        |               |  |
| Academic Year:                                | 2022-2023                            |                                 |                      |                       |                        |               |  |
| Term:                                         | All Terms                            |                                 |                      |                       |                        |               |  |
| Previous Page                                 | 1 ✓ Next (expand all) (contract all) |                                 |                      |                       |                        |               |  |
|                                               |                                      |                                 |                      | -                     |                        |               |  |
| Fayetteville State University (Spring Term 2) |                                      |                                 |                      |                       |                        | <u>(view)</u> |  |
| ASR Reporting Term: 9                         |                                      |                                 |                      | erm: Spring Term 2    |                        |               |  |
| FELS                                          | Nursing                              | Nursing – RN to BSN             | Bachelors            | Full-time             |                        |               |  |
| If you ha                                     | ve a different Approved Program Degr | ee Level Career Path or Enrol   | lment Status for thi | s student's term inle | Pase contact SEAA      |               |  |
| ii you no                                     | te a amerene Approved Program, Degi  | ce level, ourcer ruch, or liner |                      | o ocudenco cerni, pre |                        |               |  |
| Please up                                     | odate the following information:     | If Oraduat                      | ad                   |                       | TE With drawn          |               |  |
| Date                                          | ed Graduation                        | Actual Graduation Date          | Degree Awarded       |                       | Last Day of Enrollment |               |  |
| 05/12/20                                      | 23                                   |                                 | Choose One>          |                       |                        |               |  |
|                                               |                                      |                                 |                      |                       |                        |               |  |
| Notes:                                        |                                      |                                 |                      | 10                    | Report Academic Status |               |  |
| > Sa                                          | ve                                   |                                 |                      |                       |                        |               |  |
|                                               |                                      |                                 |                      |                       |                        |               |  |

For FELS verify that the student truly graduated from Approved Program, Career Path, and Degree Level. (Note: For other programs this is not necessary).

\*For TFP you will want to select either Bachelors or Masters. \*PFP it is just masters.

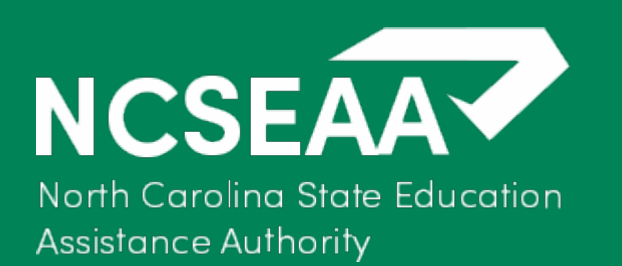

- If the student has graduated and no issues, then the CO will put in the official graduation date for the student & the degree awarded. Be sure to check the "Report Academic Status" box. Then click save
- If the student didn't graduate but withdrew from the institution or the FELS program the CO will want to put in the official withdraw date for the student. Be sure to check the "Report Academic Status" box. Then click save.
- \* The anticipated graduation date (inside the purple circle) will need to be <u>removed</u> once you put in either the official graduation date or the withdraw date.

| HOME > Roster Selection > Roster                                      |                                                                                                    |                                                                                              |        |  |  |  |  |
|-----------------------------------------------------------------------|----------------------------------------------------------------------------------------------------|----------------------------------------------------------------------------------------------|--------|--|--|--|--|
| Roster:<br>Campus:<br>Program<br>Academic<br>Term:<br><b>Previous</b> | Academic Status<br>Report Roster<br>: All Campuses<br>: All Programs<br>ic Year: 2022-2023<br>All Terms<br>s Page 1 V Next (expand all) (contract all) | ).                                                                                           |        |  |  |  |  |
|                                                                       |                                                                                                    | Fayetteville State University (Spring Term 2)                                                | (view) |  |  |  |  |
| PI<br>FI                                                              | FLS Approved Program<br>Nursing                                                                                                    | ASR Reporting Term: Spring Term 2   Career Path Degree Level   Nursing – RN to BSN Bachelors |        |  |  |  |  |
| If                                                                    | f you have a different Approved Program, Deg                                                                                                    | ree Level, Career Path, or Enrollment Status for this student's term, please contact SEAA.   |        |  |  |  |  |
|                                                                       | Notes:                                                                                                    | If Graduated   If Withdrawn     Actual Graduation Date   Degree Awarded                      |        |  |  |  |  |

\*Repeat these steps until there are no longer students on the roster.

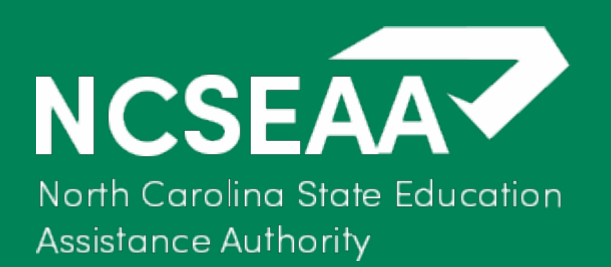

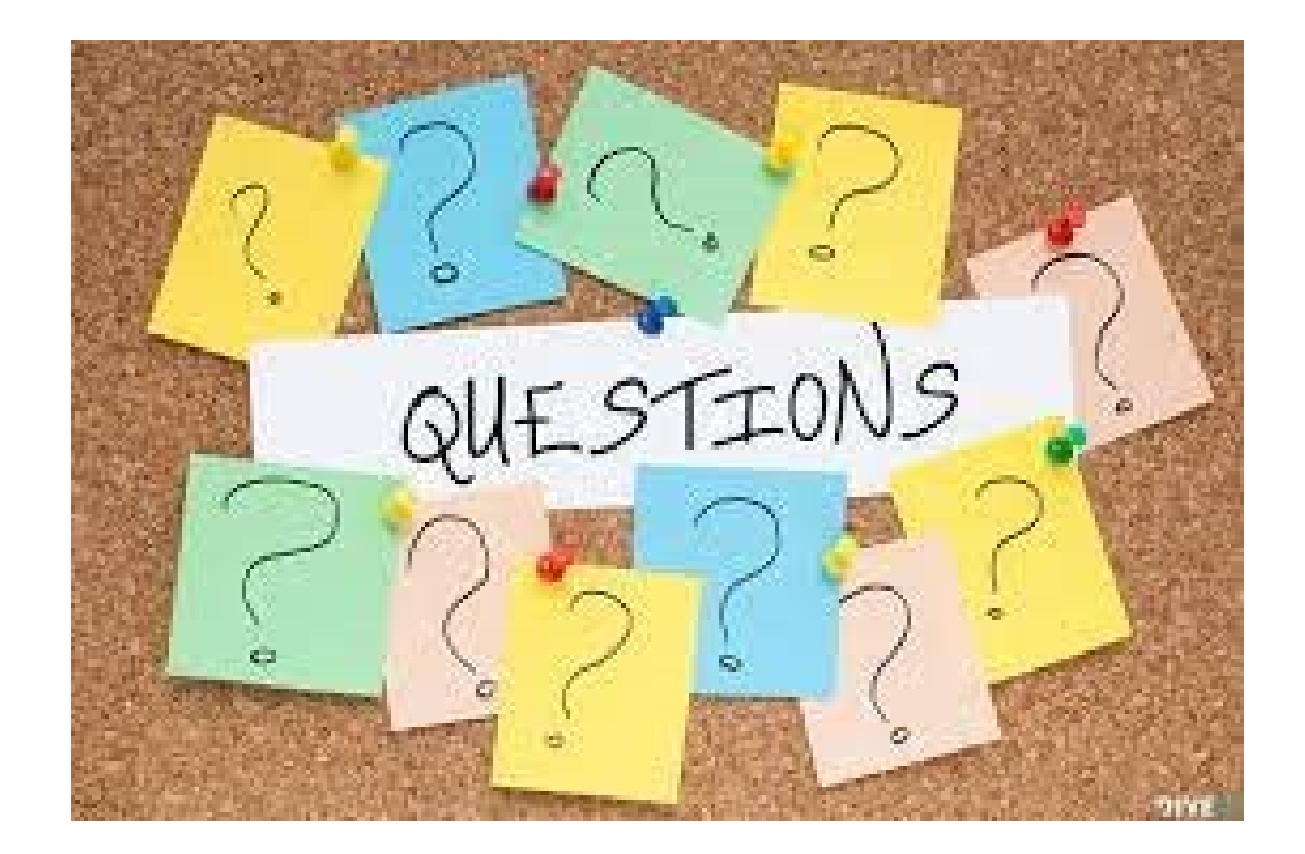

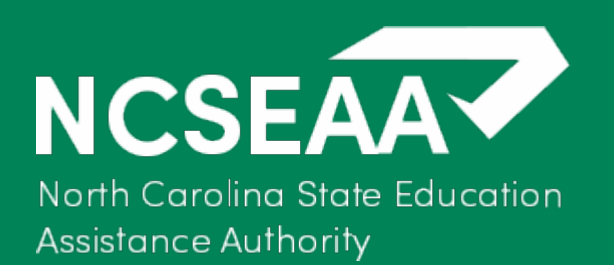

Thank You!

Michelle Hemmer FELS Program Manager <u>mhemmer@ncseaa.edu</u> 919-248-4632